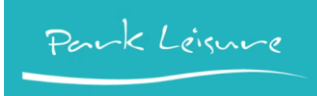

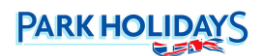

# Microsoft Multi-factor Authentication

As a Park Holidays UK Ltd. employee, you are required to use Multi-factor Authentication when using corporate applications and services linked to your @parkholidays.com / @parkleisure.co.uk email address.

The below guide details how to configure MFA for use with your work login using an authenticator app on your mobile device. We recommend using Microsoft Authenticator – available in both the iOS and Play Store.

### 1. Setting up MFA with the Microsoft Authenticator App (Recommended)

1. Download the Microsoft Authenticator app from the iOS or Play Store on your mobile

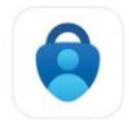

Microsoft Authenticator Protects your online identity

2. From your phones web browser, browse and log in to: https://aka.ms/mfasetup

3. When prompted click Next

taccount1@parkholidays.com

#### More information required

Your organization needs more information to keep your account secure

\*\*\*\*\* 61K

Use a different account

Learn more

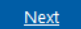

# 4. When prompted click Next

Microsoft Authenticator

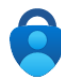

Start by getting the app

On your phone, install the Microsoft Authenticator app. Download now After you install the Microsoft Authenticator app on your device, choose "Next". I want to use a different authenticator app

5. When prompted click **Pair your account to the app by clicking this link.** 

Next

Microsoft Authenticator
Set up your account in the app
When finished, come back to this setup experience.
Pair your account to the app by clicking this link.
Show QR code
Back Next

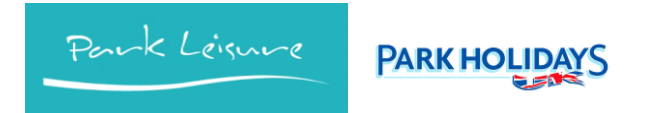

6. When prompted, allow notifications from the "Authenticator" app

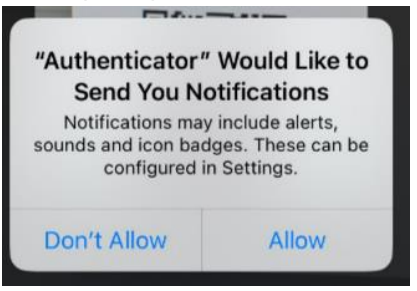

- 7. If prompted, click Add Account > select Work or school account and sign in
- 8. Go back to your mobile browser and click Next
- 9. A number will now display in your mobile browser along with some instructions, at the same time you should receive a notification from the Microsoft Authenticator app open this up

| TIME SENSITIVE now Approve sign-in?                                                                       |
|----------------------------------------------------------------------------------------------------|
| Keep your account secure                                                                                  |
| Microsoft Authenticator<br>Let's try it out                                                               |
| Approve the notification we're sending to<br>your app by entering the number shown<br>below.<br><b>36</b> |
| Back Next                                                                                                 |

- 10. Enter the number that was previously displayed in your mobile browser into the Microsoft Authenticator app
- 11. Go back to your browser click **Next** then when prompted click **Done**

| Microsoft Authenticator |      |      |  |
|-------------------------|------|------|--|
| Notification approved   |      |      |  |
|                         | Back | Next |  |

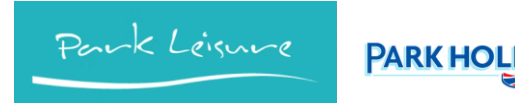

## 2. Setting up MFA with a 3<sup>rd</sup> party Authenticator App such as Google Authenticator

- 1. Download the preferred Authenticator app of your choice from the iOS or Play Store on your mobile
- 2. From your mobile browse and log in to: https://aka.ms/mfasetup
- 3. When prompted click Next

taccount1@parkholidays.com

#### More information required

| Your organization needs more inform<br>your account secure | ation to keep |
|------------------------------------------------------------|---------------|
| Use a different account                                    |               |
| Learn more                                                 |               |
|                                                            | <u>Next</u>   |

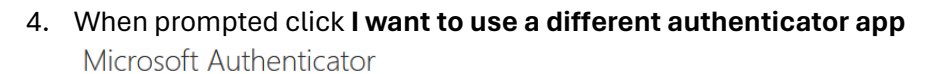

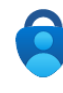

#### Start by getting the app

On your phone, install the Microsoft Authenticator app. Download now After you install the Microsoft Authenticator app on your device, choose "Next". I want to use a different authenticator app

5. Follow the onscreen instructions to copy the Account Name and Secret Key into your preferred authenticator app

Next

Authenticator app  $\times$ 

Copy and paste this information into your app

Account name: Park Holidays

| Limited:TAcco | unt1@parkhol | idays.com |
|---------------|--------------|-----------|
|               |              |           |
| Secret key:   | fycv         | m         |
| ß             |              |           |
|               |              |           |
|               | Back         | Next      |